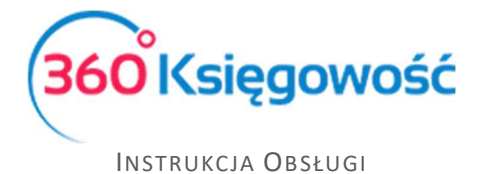

## Nowy szablon faktury sprzedaży

## (dla pakietów PRO)

W 360 Księgowość możesz już dodać szablony faktur w różnych konfiguracjach. Aby dodać nowy szablon faktury przejdź do menu Ustawienia > Ustawienia ogólne > Faktury > Wygląd faktury > użyj symbolu pustej kartki.

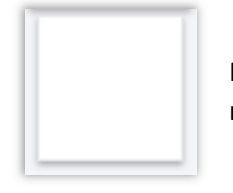

Nadaj nazwę swojemu szablonowi a następnie go Dodaj

| + Nowy szablon faktury | / Zamknij 🗙 |
|------------------------|-------------|
| Nowy szablon faktury   |             |
| Dodaj                  | Anuluj      |

W nowym szablonie można ustawić poszczególne elementy faktury według własnych potrzeb.

Można wstawiać pola tekstowe ze stałym komentarzem, dodawać lub usuwać poszczególne elementy faktury np. nr telefonu czy email.

Możesz również zmienić lokalizację elementu, rozmiary czcionek, dodawać lub usuwać obramowania w polu numeru faktury, dodawać linie poziome, tekst niestandardowy itp.

Nie możesz jednak zmieniać zawartości wiersza i kolumn.

Regon 123456789 NIP 1234567890

Jeśli ustawimy się w danym polu np. REGON/NIP pojawi się symbol <sup>(2)</sup>, użyj go aby dostosować wielkość czcionki, jej kolor i położenie.

| NIP i Regon      |             |
|------------------|-------------|
| Rozmiar czcionki | Położenie   |
| 1:               | B Lewo      |
| Kolor czcionki   | Pogrubienie |

## Uwaga!

W **Pakiecie Standard** nie ma możliwości dodawania nowych szablonów faktur. Możesz tylko w już utworzonym szablonie dodać logo, zmienić jego rozmiar oraz zmienić kolor, który będzie używany na fakturze. Jeśli dodałeś szablon w wersji darmowej programu, po wykupieniu licencji standard nie będzie on już dostępny.

360 Księgowość

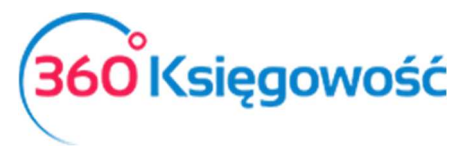

## INSTRUKCJA OBSŁUGI

| Louge and the                             | Unlesc w oklesiony   | m miejscu | V 🗸 V                              | Vyroznij                                                  | Logo                      |
|-------------------------------------------|----------------------|-----------|------------------------------------|-----------------------------------------------------------|---------------------------|
|                                           |                      |           |                                    |                                                           | Faktura nr                |
|                                           |                      |           |                                    |                                                           | Datownik                  |
| WYBIERZ LOGO                              | ) ()                 |           |                                    |                                                           | Nazwa kontrahent          |
|                                           |                      |           |                                    |                                                           | Adres kontrahenta         |
|                                           |                      |           |                                    |                                                           | Numer kontrahent          |
| Sprzedawca:                               |                      |           | -                                  |                                                           | Nazwa                     |
| lixi                                      |                      |           | Faktura n                          | nr 1 🥑                                                    | płatnika/nabywcy          |
|                                           |                      |           |                                    |                                                           | Rachunek bankow           |
| II. Henryka Sienkiewicza 8<br>30-057 Łódź | 85/87                |           | Data Wystawienia<br>Data Sprzedaży | 01.01.2001<br>01.01.2001                                  | Nazwa firmy               |
| ÓDZKIE                                    |                      |           | Termin płatności                   | 01.01.2001                                                | Adres firmy               |
| OLSKA                                     |                      |           | Udsetki                            | 3 % na dzien                                              | NIP i Regon               |
|                                           |                      |           |                                    |                                                           | Dane kontaktowe           |
| Regon 123456789 (6)<br>NIP 1234567890     |                      |           | PIOT                               | Nabywca:<br>R WAWRZYNIAK                                  | Linia pozioma             |
|                                           |                      |           |                                    |                                                           | Numery stron              |
| Rieżacy - PI 36 1140 2004                 | 0000 3402 7474 3774  |           |                                    | PARSKI 42<br>99-140 PARSKI                                | Informacja na<br>fakturze |
| Valutowy , 4011 4020 040                  | 0 0034 0274 7473 780 |           | Re                                 | Płatnik:<br>Payer Name<br>gon 123456789<br>NIP 1234567890 | Komentarz<br>dodatkowy    |
| )soba kontaktowa                          |                      |           | Second Action (1911)               |                                                           |                           |
| omentarz na górze                         |                      |           |                                    |                                                           |                           |
| Opis                                      | llośćMiara           |           | Cena                               | Podstawa VAT                                              |                           |
| Produkt                                   | 1,000                |           | 10,00                              | 10,00                                                     |                           |
| Usługa                                    | 1,000                |           | 20,00                              | 20,00                                                     |                           |
| Pozycja                                   | 1,000kg              |           | 30,00                              | 30,00                                                     |                           |
| Magazynowa                                |                      |           |                                    |                                                           |                           |
|                                           |                      |           | Podstawa VAT<br>VAT                | F 23% 60,00<br>F 23% 13,80                                |                           |
| omentarz na dole                          |                      |           | Do zapłaty (                       | (PLN) 73,80                                               |                           |
| omentarz na dole                          |                      |           |                                    |                                                           |                           |
|                                           |                      |           |                                    |                                                           |                           |

Szablon Zapisz lub sprawdź układ faktury wybierając opcję PDF.

W chwili dodania nowego projektu faktury pierwszy klient z listy klientów jest wykorzystywany jako wzór do projektu.

Jeśli pierwszy klient ma pustą kartę klienta, należy ją usunąć lub wypełnić wszystkie pola przykładowymi danymi.

Jeśli projektujesz własną fakturę, <u>zarezerwuj miejsce na nazwę klienta</u>, ponieważ nazwy klientów mogą być czasami dość długie. Jeśli kolumna z nazwą jest wąska, możesz podzielić pole nazwy na wiele wierszy.

Dane Twojej firmy pochodzą z menu Ustawienia > Dane firmy > Firma. Zalecamy wprowadzenie wszystkich danych w tym miejscu.

360 Księgowość

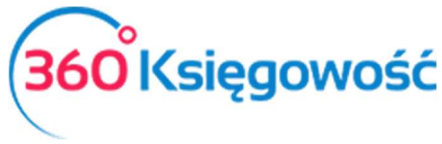

INSTRUKCJA OBSŁUGI

Aby zmienić lokalizację elementu na fakturze, po prostu przeciągnij go myszą w wybrane miejsce.

Aby usunąć element, przeciągnij go poza formularz.

Po prawej stronie na liście zobaczysz elementy, które można wykorzystać w formularzu. Przeciągnij element, którego chcesz użyć, do formularza, a w razie potrzeby użyj ikony <sup>(2)</sup>, aby zmienić jego właściwości.

Jeśli chcesz, możesz użyć tego samego elementu wiele razy w formularzu.

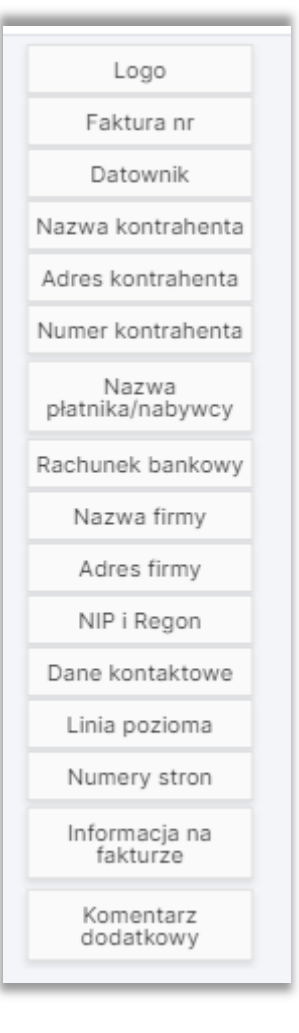

.....

Jeżeli masz jakiekolwiek wątpliwości:

- napisz do nas: <u>pomoc@360ksiegowosc.pl</u>
- zadzwoń do nas: +22 30 75 777
- skorzystaj z czatu

Odwiedź też naszą stronę 360 Ksiegowość.

Pozdrawiamy!

Zespół 360 Księgowość

360 Księgowość